# Philips TV Software Upgrade with Portable Memory

# Introduction

Philips continuously tries to improve its products, and we recommend that you update the TV software when updates are available. Software update files can be obtained from your dealer or can be downloaded from the <u>www.philips.com/support</u>.

Preparing a portable memory for software upgrade

You require the following:

- A personal computer connected to the Internet.
- An archive utility that supports the ZIP-format (e.g. WinZip for Windows or Stufflt for Mac OS).
- A USB flash drive (preferably empty).

#### NOTE

\* Only FAT/DOS-formatted flash drives are supported.

\* Only use software update files that can be found on the <u>www.philips.com/support</u> web site.

# Check the current TV software version

Before starting the software upgrade procedure, it is advised to check that what the current TV software:

- 1. Press the Home button on your remote control.
- 2. Select [Setup] > [Software update] > [Current software].

If the current software version of your TV is the same as the latest update file found on www.philips.com/support, it is not necessary to update the TV software.

### Download the latest software

- 1. Point your web browser to www.philips.com/support.
- 2. Find information and software related to your TV.
- 3. Select the latest software update file and download it to your PC.
- 4. Insert a USB flash drive into one of the USB ports of your PC.
- 5. Decompress the downloaded ZIP file and copy the "autorun.upg" to the root directory of the USB flash drive.

### Update the TV software

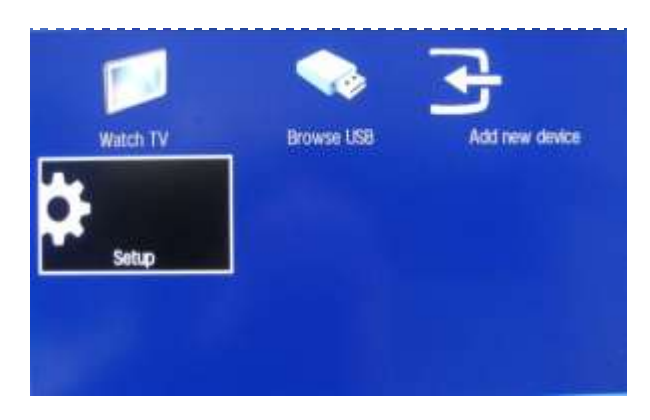

1. Power off your TV and disconnect all memory devices.

2. Insert the USB flash drive that contains the software update file.

3. Switch on your TV, and TV will display the Main Menu upon detection of USB portable.

4. Select [Setup] and press OK.

NOTE

If the USB flash drive is not detected after power up, disconnect it and reinsert it.

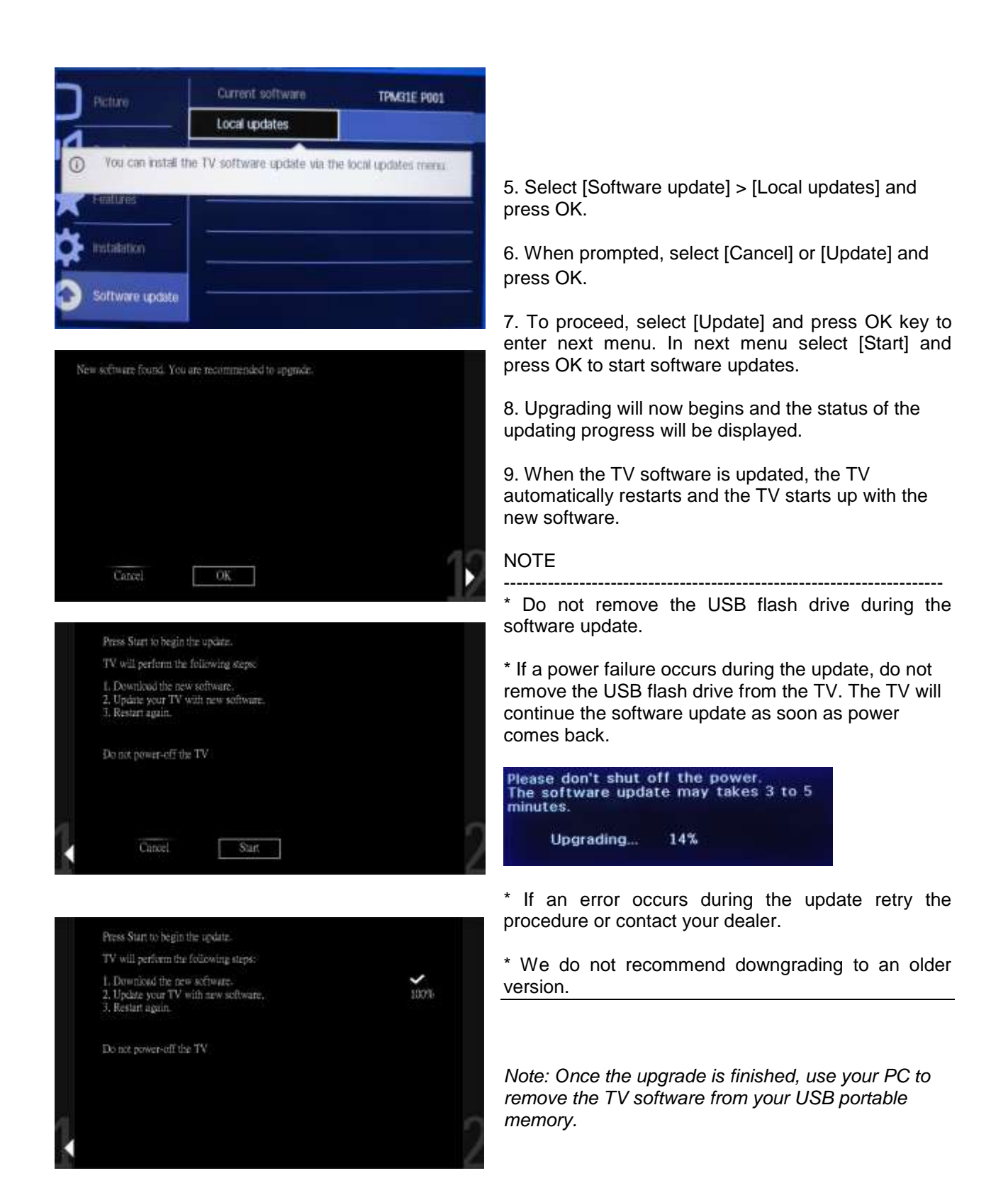